- 企业微信下载和安装 官方下载地址: https://work.weixin.qq.com/#indexDownload
- 2. 使用微信扫描广外企业微信二维码。

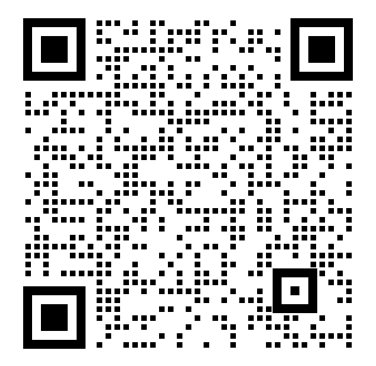

3. 点击"加入学校"

| () 🖗 🗔 … |                                  | 🖘 atl 92% 🛢 18:48 |
|----------|----------------------------------|-------------------|
| ×        | 广东外语外贸大学                         | ž                 |
| 邀请你加入    | .:                               |                   |
| ۲        | ∽ <b>东外语外贸</b><br>◎ Ε认证   创建人·钟角 | <b>大学</b>         |
| 1        | 加入学校,使用企业很<br>与同事和同学高效沟通         | 激信 →<br>■工作       |
|          | 加入学校                             |                   |
|          | <b>经</b><br>6776 位同事已加入          |                   |

4. 点击"打开企业微信",跳转至企业微信 APP

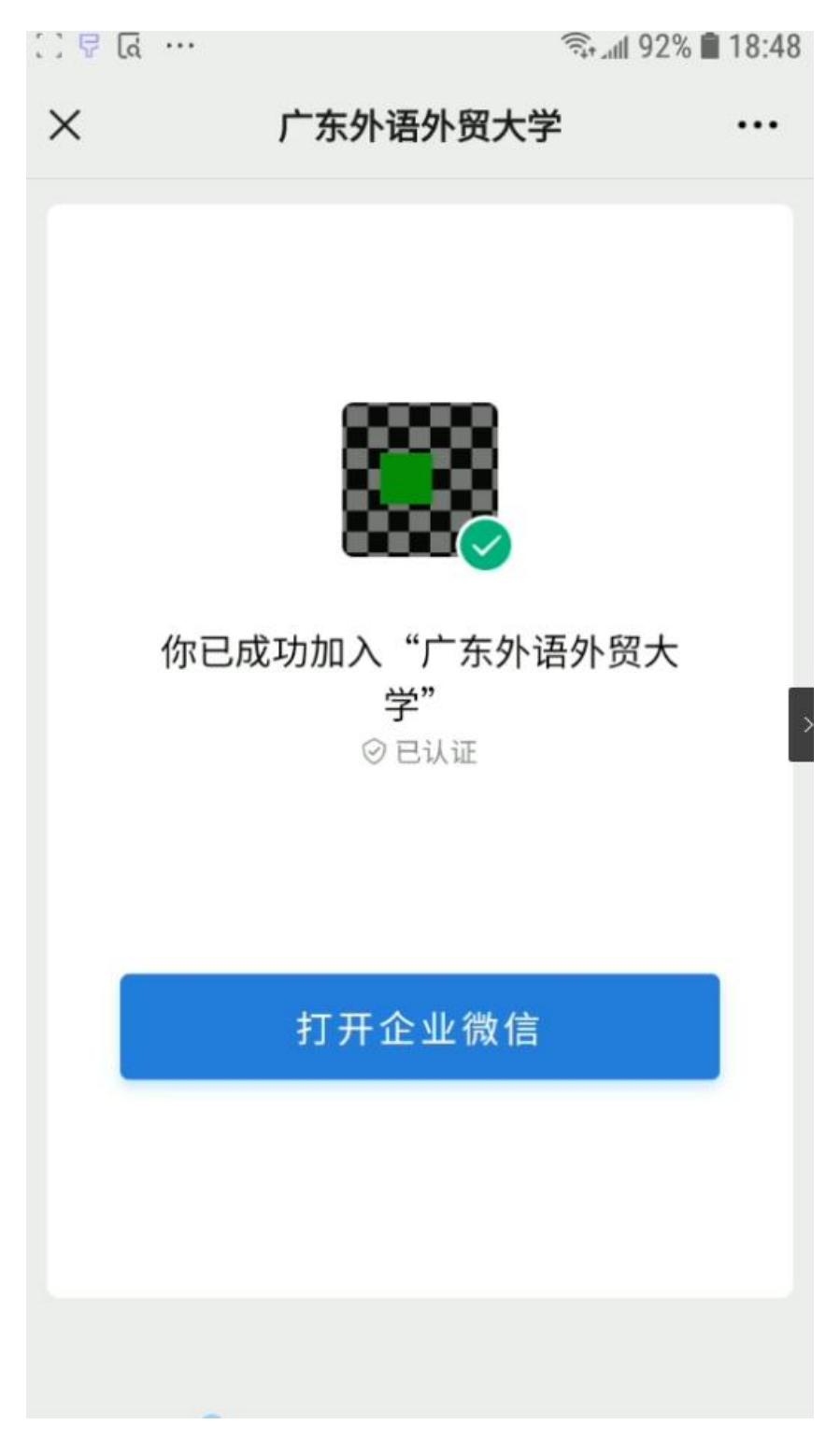

5. 选择"微信登录",请不要选择"手机号登录"

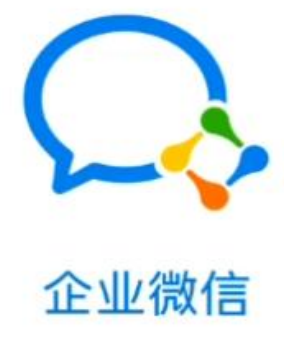

微信登录

手机号登录

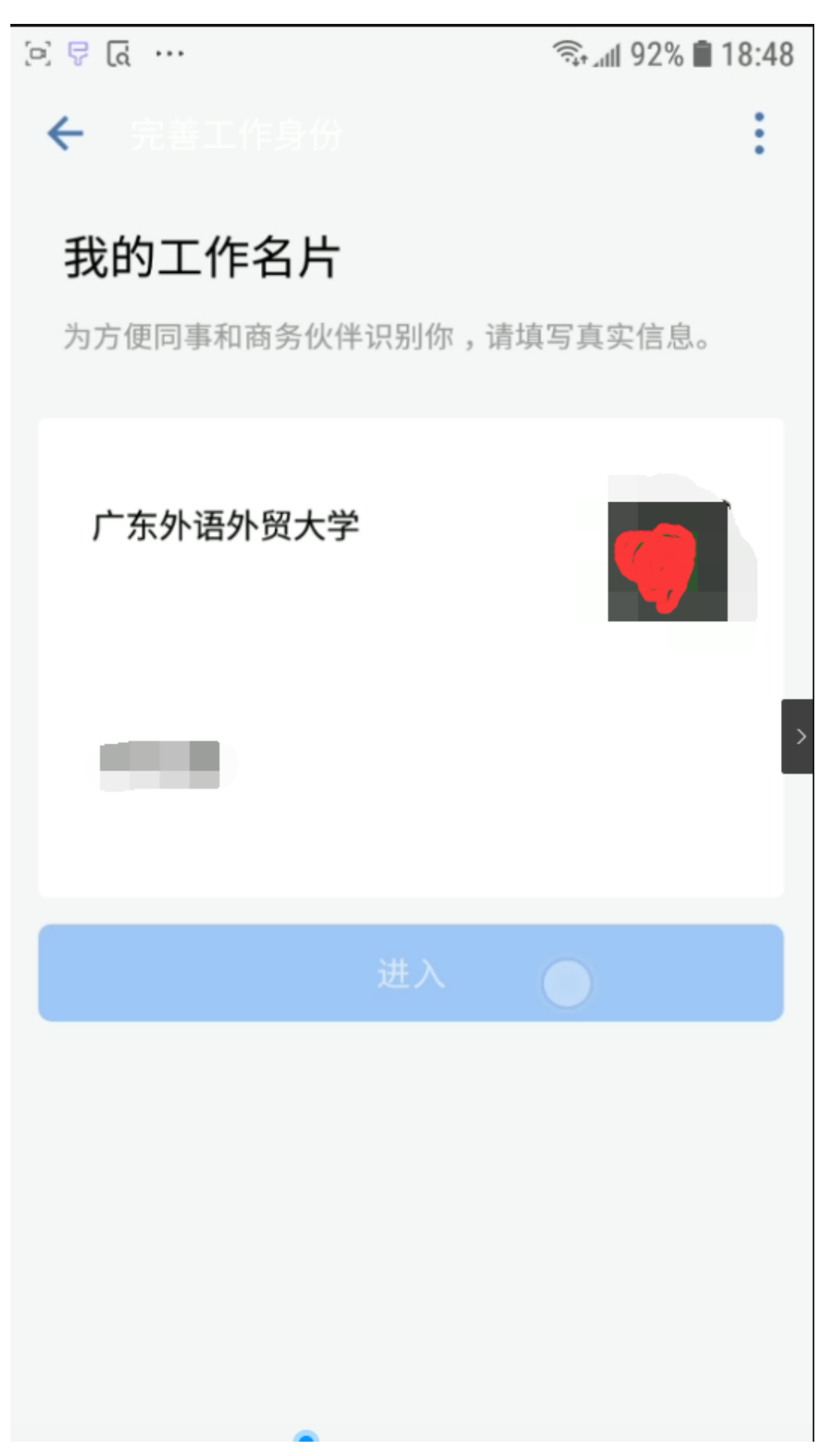

7. 在广外统一身份认证页面上,建议勾选"一周内免登录",输入智慧广外的账号和密 码后,点击登录,页面将自动跳转至广东外语外贸大学企业微信

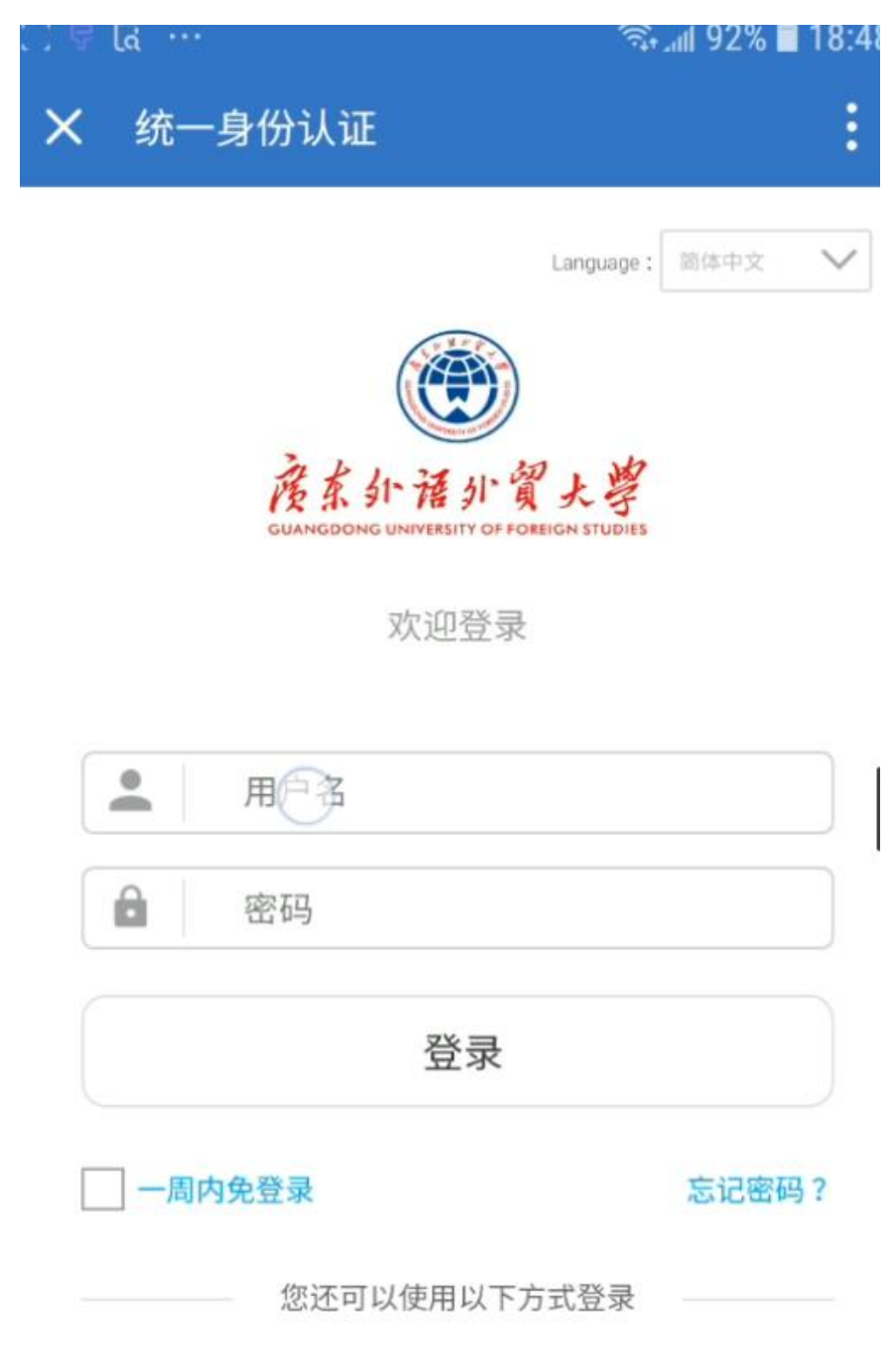